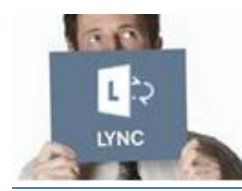

#### パートナー企業向け VOLVO Webアプリケーション版Lyncについて

### この手順書では、パートナー企業がLync Meetingに参加する 方法を紹介しています。

Lyncがパソコンにインストールされていない場合でも、下記の2通りの方法で Lync Meetingに参加することが出来ます。

- Webブラウザを利用して参加する(音声・画面共有共に利用可能)
- 電話を利用して参加する(音声のみ利用可能)

### Lync Meetingに参加する条件

下記のいずれかの条件に該当する必要があります。

- > パソコンに関する条件
  - 1. インターネットに接続していること(有線接続が望ましい)
  - 2. WebブラウザとOSのバージョンが要件を満たしていること

詳細はこちら

3. USB接続のヘッドセットもしくはスピーカー

-- OR --

電話を利用して参加する。

### パソコンを利用してLync Meetingに参加する

最初にLync Meetingに接続する場合、10分程度の時間がかかる場合があります。 これは、Lync Meetingに参加するためのプラグインをインストールする際に時間 がかかるためです。プラグインのインストールが完了すれば、次回からは数秒で Lync Meetingに参加することが出来ます。

初めてLync Meetingに参加する場合

- 1) 会議招請メールを開いてください
- Join Lync Meetingをクリックしてください。 2)
- 自動的にウィンドウが開きます。 3)
  - ▶ Install the Lync Web App plug-inが選択されて いることを確認してください。 Lync Web App
  - ➢ Join the meetingをクリックしてください。
- 4) Runをクリックしてください。 インストールにしばらく時間がかかる場合があります。
- 5) Run againをクリックしてください。
- Lync Web App Plug-inウィンドウが開きます。 6)
  - > Always allow the plug-in for this domainにチェックを入れます。
  - > Allowをクリックします。

初期設定は以上で完了です。

### 初回/2回目以降共通の参加手順

- 会議招請メールを開いてください 1)
- 2) Join Lync Meetingをクリックしてください。
- 自動的にウィンドウが開きます。 3)
  - ▶ 氏名を入力してください。
  - ➢ Join the meetingをクリックしてください。

#### <u>備考:</u>

- 画面の右上から言語表示を変更することができます。
- Remember meにチェックを入れることで、次回からの入力が短縮できます。
- ミーティングの主催者の設定次第で、すぐにミーティングに参加できる場合と、主催 \_ 者の許可を得なければ参加できない場合の2通りがあります。主催者の許可を得なけれ ばいけない場合、上記手順で会議に参加しても、直接会議には参加できません。

 $\rightarrow$  Join Lync Meeti Join by phone +33 481930000 (France) Find a local number Conference ID: 43758916 Forgot your dial-in PIN? Help

✓ Install Lync Web App plug-i By joining the meeting. I agree to the plug-in Terms and Condition O → Join the meeting

# ミーティング中の操作

# ヘッドセットやスピーカーの設定 > このアイコンにマウスのカーソルを重ねてく ださい。 > スピーカーもしくはヘッドセットを選択して ください。

<u>備考:</u>パソコンのスピーカー・マイクを使用した場合、他の参加者の迷惑になる場合が あります。そのため、USB接続のヘッドセットやスピーカーの使用が推奨されています。

## 画面の共有

- ミーティングの画面からマウ スカーソルを合わせ
- Desktopをクリックします。
  画面共有中は、Currently presenting の表示が画面上部に表示されます。
- 画面共有を終了する場合、Stop Presentingをクリックします。
- プログラムを共有する
  ミーティングの画面からマウス カーソルを合わせ
   Desktopをクリックします。
   Present Programs画面から、共有 したいプログラムを選択します。
   Shareをクリックします。
   画面共有を終了する場合、Stop Presentingをクリックします。

上部メニューの使用方法

画面の共有中、画面上部にメニューが表示されます。

Currently presenting Give Control - Stop Presenting

### 上部メニューを隠す/表示する

ピンのアイコンをクリックすることで、上部メニューの表示を切り替えることが出来ます。

<u>備考:</u>上部メニューを隠した場合、マウスカーソルを離してしばらく経つと表示が消えま す。上部メニューを操作したい場合、画面上部にマウスカーソルを移動させることで表示 させることができます。

### 他の参加者に画面の操作権限を与える

画面の共有中、画面の操作権限を他の参加者に与えることができます。

上部メニューを操作します。

- Give Controlをクリックし、操作権限を与えたい参加者を選択します。
- Give Control Take Back Control Give Control Automatically Attendees Peyret Vincent
- Take Back Controlをクリックし、操作権限を解除し ます。

# ミーティングを終了する

Exit Meetingをクリックし、ミーティングを終了します。

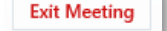

# 電話を利用してLync Meetingに参加する

もし何らかの理由でパソコンから参加できない場合、電話から参加することができ ます。 *備考:電話から参加した場合、画面共有は利用できません。* 

<u>「考:</u>車話から参加しに場合、画面共有は利用できませ、

- 1) 会議招請メールを確認します。
- メール内の、Join by phone付近にある電話番号を入 力します。

Find a local numberをクリックすると、最寄(国内)の番号をご確認頂けます。

#### $\rightarrow$ Join Lync Meeting

Join by phone +33 481930000 (France) Find a local number

Conference ID: 43758916

- 3) 音声ガイダンスに従い、Conference IDとpress #を入 力します。
- 4) 言語を選択します。

   *会議の主催者でない場合には、少々お待ちください。*

5) 音声ガイダンスに従い、氏名とpress #を録音します。

#### <u>備考:</u>

- '-主催者が接続した状態でないと、電話から参加することはできません
- '-電話機の操作について

\*1 - 操作方法の音声案内を聞くことが出来ます

- \*2 会議の参加者名を聞くことが出来ます
- \*6 ミュートを切り替えることが出来ます

Forgot your dial-in PIN? Help